パソコンからのメールを受信しない設定にしている方は、「ドメイン指定受信」の設定が必要となります。

## docomo の携帯をお使いの方

| And | lroid | の場合 |
|-----|-------|-----|
|     |       |     |

| メール設定画面へ        |
|-----------------|
| , 你做是自己、        |
| d メニュー          |
| お客様サポート → メール設定 |
| 設定手順            |

1.「詳細設定 / 解除」を選択します。 2.「認証」画面で sp モードパスワードを入力 3.「迷惑メール対策」画面で「設定」を選択

4. 個別に受信したいアドレスを登録 画面一番したの「登録」をタッチします。

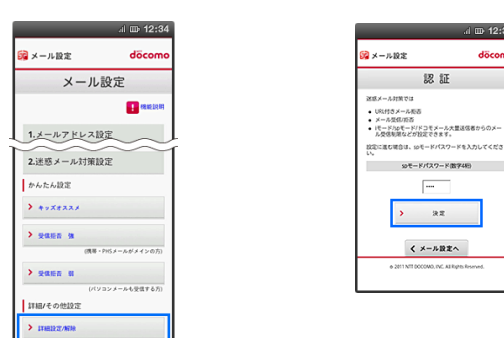

| al 🖽 12:3    |
|--------------|
| ジェール設定 döcon |
| 迷惑メール対策      |
| 10 M H + 201 |
| URL付きメール拒否設定 |
| 受信/拒否設定      |
| • 19 E       |
| ②設定解除        |
| <b>》</b> 次へ  |

.d 🖽 12:34

dö

認証

----

決定

| 11 22 1210                                        |
|---------------------------------------------------|
| döcomo                                            |
| 殳定                                                |
| 1 DER - 12.8                                      |
| $\sim$                                            |
| $\sim$                                            |
|                                                   |
| らした場合でも、<br>Aを指定して受信                              |
|                                                   |
|                                                   |
| dで<br>安定<br>1 1 1 1 1 1 1 1 1 1 1 1 1 1 1 1 1 1 1 |

#### ■ i-Phone の場合

| お客様サポートサイトを開く                   |
|---------------------------------|
| Safari<br>お気に入り → ドコモお客様サポートサイト |
| 「メール設定」画面を表示する                  |

1.「サービス・メールなどの設定」 2.「メール設定」をタップします。 3.「メール設定」画面を表示します。 4.「迷惑メール対策設定」から をタップします。 「詳細設定 / 解除」をタップします。 メール対策画面を開きます。 eeee as a spmode.smt.docomo.ne.jp ℃

🙀 メール設定

1.一般設定

メールアドレス変更

> ##PFLX

> 電話番号アドレス

2.迷惑メール対策設定

< > <u>6</u> 0 0

メール設定

döcomo

.....

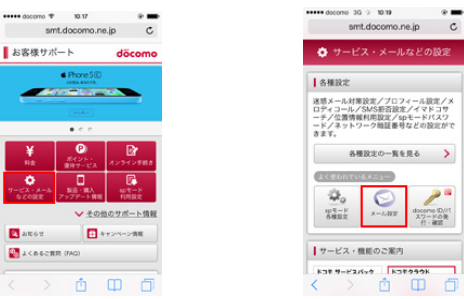

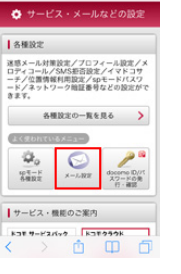

6.5 の画面で「設定」にチェック 7.表示された画面を、「ステップ4」まで 8.文字入力の欄に、「kota-sounds.com」を入力、 を入れ、「次へ」をタップします。 スクロールし、「受信設定」をタップします。 画面下の「登録」を押して設定完了です。

| (a) an and sum decay (a) and (b) and (b)  | eree oocorre 30 | 12.25            | -    |
|----------------------------------------------------------------------------------------------------|-----------------|------------------|------|
| A-A-ARE     A-A-ARE     A-A-ARE     A-A-ARE     A     A-ARARE     A     A-ARARE     A     A-ARARE     A     A-ARARE     A     A-ARARE     A     A-ARARE     A     A-ARARE     A     A-ARARE     A     A-ARARE     A     A-ARARE     A     A-ARARE     A     A-ARARE     A     A-ARARE     A     A-ARARE     A                                                                                                    | a spmode.       | smt.docomo.ne.jp | c    |
| ALLANE     AULANE     AULANE     SUBALINA     SUBALINA     SUBALINA     SUBALINA     SUBALINA     SUBALINA     SUBALINA     AULANE     AULANE     AUL |                 |                  |      |
| + ->EFALL     + ->EFALL     + ->EFALL   | かんたん設定          |                  |      |
|                                                                                                    | > +vX#XXX       |                  |      |
| (88-1962-6474/200)           3.8565           (11/2)/-0.1587780           3.8627/88           3.8627/88           4.6682           4.6682                                                                                                    | > sasa a        |                  |      |
| REALE #     (**/22/-04/08/84/08/      FMA/COMBE      REALE/MM      COMBE      COMBE |                 | 開発・PHGメールがメイ     | ンめあ) |
| (1/22/4-965287620)     NHI/+6-Mb2     SHEEZ/NH     Comment     Comment    | > suss a        |                  |      |
| ₩₩/₹6%₩₩           > ₩₩227/₩₩           > ₹0%₩₩            • • • • • • • • • • • • • • • • • • •                                                                                                    |                 | (パソコンメールも受信)     | 10方) |
| > mean/mm<br>> comme<br>< >                                                                                                    | 詳細/その他設定        |                  | _    |
| • *0#82<br>< > ₫ Φ ₫                                                                                                    | > DES:2/NR      |                  |      |
| < > 查 @ ⑦                                                                                                    | > tomaz         |                  |      |
|                                                                                                    | < >             | άΦ               | ٥    |

5. パスワードを入力し、迷惑

|              | spmode | 10.26<br>5.smt.doo | omo.ne. | » <b>—</b> |
|--------------|--------|--------------------|---------|------------|
| <b>3</b> × - | ール設定   |                    | dā      | icomo      |
|              | 迷惑     | メール                | 対策      |            |
|              |        |                    |         | R - 2091   |
| UR           | 付きメール  | 重要設定               |         |            |
| 0            | 82     |                    |         |            |
| 0            | RENB   |                    |         |            |
|              | •      | ×~                 |         |            |
| 20           | /带否設定  |                    |         |            |
| <            |        | ٥                  | Φ       | ٥          |

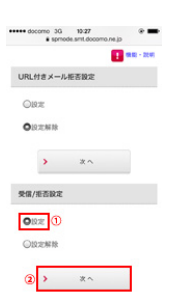

## au の携帯をお使いの方

メール設定画面へ

#### ■ Android の場合

E メールアプリ → 本体メニューボタン → E メール設定をタップ します。

1.「アドレス変更・その他の設定」を タップします。

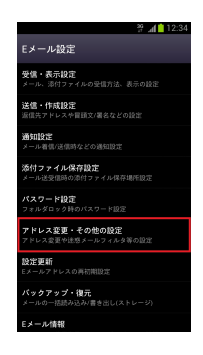

2.「接続する」をタップし、さらに
 「迷惑メールフィルターの設定」をタップ。

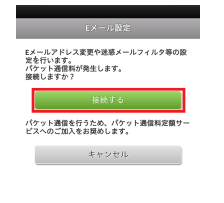

:

### ■ iPhone の場合

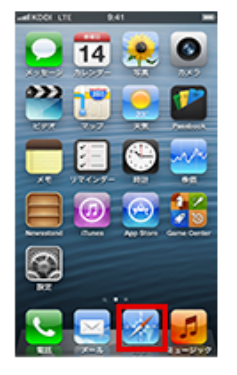

①「Safari」をタップ します。

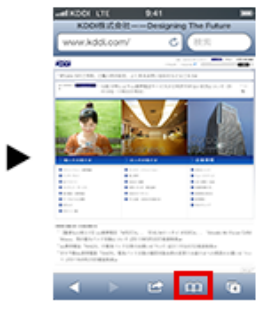

②「ブックマーク」を します。

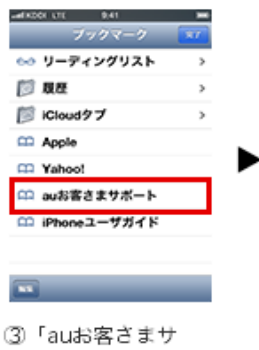

ポート」をタップしま す。 ※「au Customer Support」と表示さ れる場合があります。

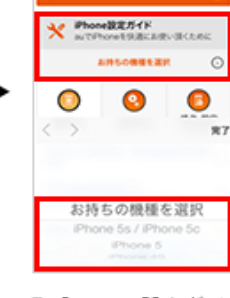

.

0

④「iPhone設定ガイ
 ド」をタップし、お持ちの機種を選択します。

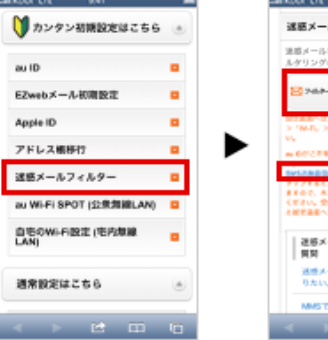

⑤「カンタン初期設定 はこちら」内の「迷惑 メールフィルター」を タップします。

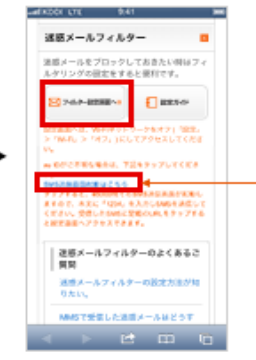

⑥「フィルター設定画 面へ」をタップしま す。 ※au IDとバスワードがご不明な場合は、 「SMS送信画面起動はこちら」をタップ してください。 「MMS機能を使用するには」という画面 が表示される場合は「キャンセル」をタッ プしてください。 #5000宛てのSMS送信画面が起動します ので、本文に「1234」を入力しSMSを送 信してください。 受信したSMSに記載のURLをタップする と③の設定画面へアクセスできます。

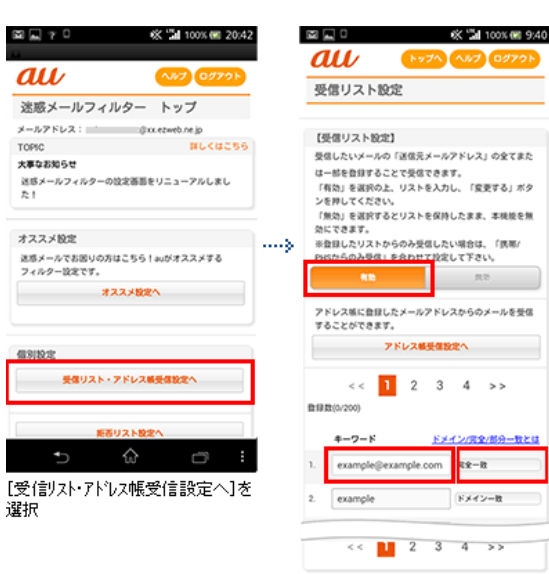

| 1 | E E bittorr//                | ≪ 11 100% @ 9×42 |   |
|---|------------------------------|------------------|---|
|   | BA https://                  |                  |   |
|   | au 🕓                         | 71 107 0970F     |   |
|   | 受信リスト設定 影                    | 定更確認             |   |
|   | 以下の内容で登録します。 内<br>ンを押してください。 | 容を確認のうえ、「OK」ボク   |   |
|   | ※「無効」を選択するとリス<br>無効にできます。    | 、トを保持したまま、本税能を   |   |
|   | [受信リスト]                      |                  | > |
|   | 有効                           |                  |   |
|   | 30.00                        |                  |   |
|   | キーワード                        |                  |   |
|   | example@example.com          | 完全一致             |   |
|   | example                      | ドメイン一致           |   |
| L |                              |                  |   |
|   | ок                           | Rõ               |   |
|   | n f                          | â 🗇              |   |
|   | [OK]を選択                      |                  | - |
|   |                              |                  |   |

器至クリア リスト全制除

|            | 0     | «Ъ            | 56% 🖼 | 19:0 |
|------------|-------|---------------|-------|------|
| 🚯 https:// |       |               | Î     |      |
| au (       | トップヘ  | <b>NU7</b>    | 097   | 95   |
| 受信リスト設定    | 登錄;   | 記了            |       |      |
|            |       |               |       |      |
| 登録が完了しました。 |       |               |       |      |
| 【受信リスト】    |       |               |       |      |
| 有效         |       |               |       |      |
| リスト更新数     |       |               |       |      |
| 2件         |       |               |       |      |
| 受信リス       | - NO. | 5 <b>%</b> ^8 |       |      |
|            |       |               |       |      |

| €    | $\Diamond$ | 0 |
|------|------------|---|
| 設定完了 |            |   |

# Softbank の携帯をお使いの方

1.「My SoftBank ヘアクセスし、ログイン 後に「メール設定(SMS / MMS)」を選択

2.迷惑メールブロックの設定の 3.「個別設定はこちら」を選択 「変更する」を選択

4.「受信許可リスト設定」を選択

|                                 |          | MySoftBank        |                          | -              |                                       | 0.1049                        | - この機能                            |
|---------------------------------|----------|-------------------|--------------------------|----------------|---------------------------------------|-------------------------------|-----------------------------------|
| メール設定 🖂                         | すべて見る    | A-682 (Prod. 48   |                          |                |                                       | N/12241                       |                                   |
|                                 |          | $\cap$            | 18-875628                | ER-220-022)    | 1000                                  | HOLDER .                      | • 制度节目或在稳定                        |
| SMS/MMS                         | >        | LOGISTO M         | ******                   | TRufford in p  | - 2588.028                            |                               | 一般的なこれ時に最も通しています。                 |
|                                 |          | 2 months on p     | ****                     |                |                                       |                               | a manufacture and a second second |
| Eメール(i)                         | >        | A DESCRIPTION OF  | 1                        | æ              | - 8916                                |                               |                                   |
|                                 |          | : **********      | 2-02-04-73<br>2002-04-73 | 8075           |                                       |                               |                                   |
| ソフトバンクボイント 🍄                    | すべて見る    |                   | ******                   | 88.44          | - 2088.028                            |                               | • きっすオススメ設定                       |
|                                 |          | EPLANETICS, **    | 1284-6707                | 2488           |                                       | _                             | BFEBELVOUPS, BALABETE,            |
| 現在のホイント 6、                      | 36 pt    | TALKED            |                          |                |                                       |                               |                                   |
| 「効期限が近いポイント 6<br>(2014年12日線日) 6 | 36 pt    | The second second |                          |                |                                       |                               |                                   |
| 20100127200127                  |          |                   |                          | -804820111118  | - 2088038                             | 個別設定                          |                                   |
| <b>ポイント履歴の確認</b>                | >        |                   |                          | 2000/2200000   | #1824841<br>(2005.120***<br>+ 2088088 | ブロック設定を;<br>ます。               | カスタマイズしてお好みの設定に変更し                |
| ピイントの使い方                        |          |                   |                          | -10.02/708.8-h | - 20880318                            | <ul> <li> 個別設定はこち </li> </ul> | 6                                 |
| the strange with                | <i>•</i> |                   |                          | State - State  |                                       |                               |                                   |
|                                 |          |                   |                          |                |                                       |                               |                                   |
| 同一時变因参叶示者 76 仍被                 |          |                   |                          |                |                                       |                               |                                   |

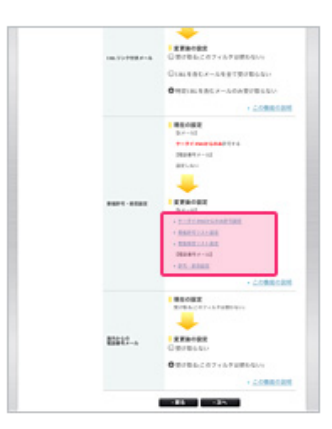

#### 5. 受信許可リストの入力欄に、kota-sounds.com を入力して完了です。

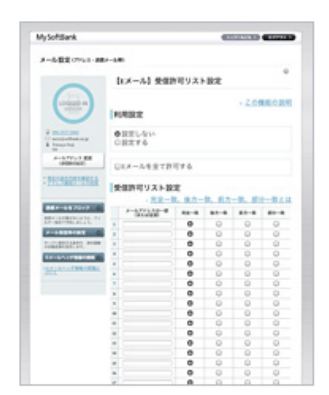